## <u>Ръководство за регистрация на статична 3D парола за сигурни плащания с банкова карта в</u> Интернет на Клиентската страница на Общинска банка и използване на услугата

Уважаеми клиенти,

Настоящото ръководство важи за картодържателите, които са получили SMS с временна статична парола!

SMS-ът е изпратен от номер 1909 и изглежда по следния начин:

OB: NNNNNN e parolata Vi za registraciq na karta \*\*\*\*nnnn za sigurni plashtaniq v Internet. Za registraciq: <u>https://3ds.borica.bg/OBSHTINSKA\_</u>do dd.mm.yyyy hh:mm.

За да извършите успешна регистрация на постоянна статична 3D парола за плащане в Интернет е необходимо да посетите Клиентската страница на Общинска банка, на линк:

## https://3ds.borica.bg/OBSHTINSKA

Необходимо е да извършите следното:

**1.** Въведете целия номер на картата, за която вече сте получили SMS с временната статична парола за регистрация;

- Потвърдете с бутон "Продължи".
- Непосредствено след това ще получите втори SMS с динамична (еднократна) парола от 6 цифри, която ще използвате на следващия екран.

| ISS                                                             | LIER                                                                                                    |
|-----------------------------------------------------------------|----------------------------------------------------------------------------------------------------|
| LO                                                              | GO                                                                                                    |
| Защитет                                                         | ге Вашата карта онлайн                                                                                                    |
| Вашата кар<br>цел защита                                        | ота беше регистрирана в програмата 3D-Secure с<br>при ползване онлайн.                                                                                                |
| След регис<br>3D програм<br>за всяка тр                         | трация и активиране на картата Ви в<br>ната, издателят ще изисква Вашето потвърждение<br>ансакция в онлайн магазини, който са                                         |
| сертифици<br>Въведете                                           | рани да приемат 3D плащания.<br>номера на Вашата карта и натиснете                                                                                                    |
| сертифици<br>Въведете і<br>"Продължа                            | рани да приемат 3D плащания.<br>номера на Вашата карта и натиснете<br>и"                                                                                              |
| сертифици<br>Въведете п<br>"Продължа                            | рани да приемат 3D плащания.<br>номера на Вашата карта и натиснете<br>и″<br>Номер на карта                                                                            |
| сертифици<br>Въведете и<br>"Продължи<br>С натискан<br>приложени | рани да приемат 3D плащания.<br>номера на Вашата карта и натиснете<br>и"<br>Номер на карта<br>е на бутон <i>"Продължи"</i> , се съгласявате с<br>те Общи условия      |
| сертифици<br>Въведете и<br>"Продължи<br>С натискан<br>приложени | апсандни с облата з Плащания.<br>номера на Вашата карта и натиснете<br>и"<br>Номер на карта<br>е на бутон "Продължи", се съгласявате с<br>те Общи условия<br>ПРОДЪЛЖИ |

**2. В поле "динамична парола" въведете паролата, която сте получили по SMS** от номер 184343 към момента, в който осъществявате вход в системата. SMS-ът изглежда така:

OB: Vashata dinamichna parola za vhod v 3D Klientskata stranica e: NNNNNN

В поле 3D Secure статична парола въведете паролата, която сте получили по SMS.

| ISSUER<br>LOGO                                                                                         | ID Check                                                                                                |
|----------------------------------------------------------------------------------------------------|----------------------------------------------------------------------------------------------------|
| Верификация на п<br>Моля попълнете полетата                                                            | п <b>отребителя</b><br>а и натиснете " <i>Продължи</i> ".                                               |
| Динамичната парола бец<br>XXXXXXX4519. Моля, и<br>което я въведете в поле "<br>изискате нова парола ощ | је изпратена на телефон<br>зчакайте получаването и, след<br>"Динамична парола". Можете да<br>је 2 пъти. |
| Динамична парола:                                                                                      |                                                                                                    |
| 3D-Secure статична<br>парола:                                                                          | нова динамична парола                                                                                   |
|                                                                                                    | ПРОДЪЛЖИ                                                                                                |

**3.** Създайте своя собствена постоянна статична парола, която трябва да съдържа най-малко 8 символа:

Моля обърнете внимание, че символите трябва да са главни и малки букви (на латиница), поне една цифра и специален символ. Валидните специални символи са

\_ - % @ & \* \ . # , / ? !

- Потвърдете отново създадената парола;
- Изберете език на менюто;
- Въведете Ваше <u>лично</u> съобщение, което ще се визуализира при всяко Ваше онлайн плащане при търговци, чиито сайтове поддържат услугата "3D Сигурни плащания". (Личното

съобщение може да бъде дума или фраза, избрана от Вас и се изписва на кирилица или латиница, в зависимост от избрания език);

• Потвърдете с бутон "Запази";

| ISSUER<br>LOGO                              | mastercard.<br>ID Check.                               |
|---------------------------------------------|--------------------------------------------------------|
| Промени твоите 3<br>Моля попълнете полетата | D-Secure параметри<br>а и натиснете " <i>Запази</i> ". |
| Нова 3D-Secure<br>парола*:                  |                                                        |
| Потвърди парола*:                           |                                                        |
| Мобилен номер*:                             | 359887094519                                           |
| Език:                                       | Български 🗸                                            |
| Лично съобщение*:                           | I love OW                                              |
| * задължителни полета                       |                                                        |
|                                             | ЗАПАЗИ                                                 |

При правилно въведени потребителски данни, на екрана ще получите съобщение, че Вашата регистрация е успешна!

При онлайн плащане при търговци, чиито сайтове поддържат услугата "3D Сигурни плащания" се визуализират следните екрани:

| •                                                                                                    | ID Check                                                                                                    |
|----------------------------------------------------------------------------------------------------|----------------------------------------------------------------------------------------------------|
| Въведете Вашит                                                                                                    | е пароли                                                                                                    |
| Търговец:                                                                                                    | MEGA Shop                                                                                                    |
| Описание:                                                                                                    | Детайли плащане.                                                                                                    |
| Сума:                                                                                                    | 121.00 BGN                                                                                                    |
| Дата:                                                                                                    | 09/30/2020                                                                                                    |
| Номер на карта:                                                                                                    | **** **** **** 6513                                                                                                    |
|                                                                                                    | Llove OW                                                                                                    |
| Лично съобщение:<br>Моля проверете детайли<br>получаването на динами<br>Зъведете получената па<br>Зашата лична парола в г                                         | поче Сом<br>пте на трансакцията и изчакайте<br>чна парола.<br>рола в поле "Динамична парола" и<br>поле "Статична парола":                                 |
| Лично съобщение:<br>Моля проверете детайли<br>получаването на динами<br>Зъведете получената па<br>Зашата лична парола в г                                         | поче Сом<br>пте на трансакцията и изчакайте<br>чна парола.<br>рола в поле "Динамична парола" и<br>поле "Статична парола":                                 |
| Лично съобщение:<br>Моля проверете детайли<br>получаването на динами<br>Зъведете получената па<br>Зашата лична парола в г<br>Нова динамична парола                | поче Сом<br>пте на трансакцията и изчакайте<br>чна парола.<br>рола в поле "Динамична парола" и<br>поле "Статична парола":                                 |
| Лично съобщение:<br>Моля проверете детайли<br>получаването на динами<br>Зъведете получената па<br>Зашата лична парола в п<br>Нова динамична парола<br>Дина        | поче Сом<br>тте на трансакцията и изчакайте<br>чна парола.<br>рола в поле "Динамична парола" и<br>поле "Статична парола":<br>амична парола                |
| Лично съобщение:<br>Моля проверете детайли<br>получаването на динами<br>Въведете получената па<br>Зашата лична парола в п<br>Нова динамична парола<br>Дина<br>Ста | поче Сом<br>пте на трансакцията и изчакайте<br>чна парола.<br>рола в поле "Динамична парола" и<br>поле "Статична парола":<br>амична парола                |
| Лично съобщение:<br>Моля проверете детайли<br>получаването на динами<br>Зъведете получената па<br>Зашата лична парола в п<br>Нова динамична парола<br>Дина<br>Ста | поче от<br>тте на трансакцията и изчакайте<br>чна парола.<br>рола в поле "Динамична парола" и<br>поле "Статична парола":<br>амична парола<br>тична парола |

При неправилно въведени данни се визуализира следният екран:

| WUNICIPAL BANK                                                    | ID Check.                          |
|-------------------------------------------------------------------|------------------------------------|
| Въведете Вашите                                                   | е пароли                           |
| Търговец:                                                         | MEGA Shop                          |
| Описание:                                                         | Детайли плащане.                   |
| Сума:                                                             | 121.00 BGN                         |
| Дата:                                                             | 09/30/2020                         |
| Номер на карта:                                                   | **** **** **** 6513                |
| Лично съобщение:                                                  | I love OW                          |
| забравена статична паро<br>Вашата карта.<br>Оставащ брой опити: 2 | ла, моля свържете се с издателя на |
| Нова динамична парола                                             |                                    |
| Дина                                                              | амична парола                      |
| Ста                                                               | тична парола                       |
| ſ                                                                 | отвърди                            |
| Изход                                                             | ? Помощ                            |

В случай на необходимост, картодържателят може да заяви нова динамична парола.

С изпращането на такава към регистрирания мобилен номер на картодържателя, се визуализира екранът, показан по-долу:

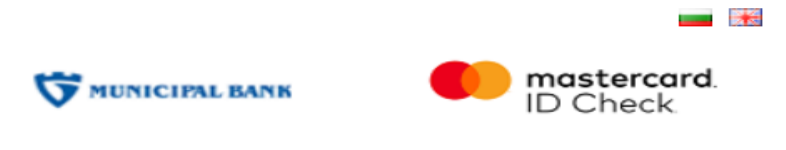

## Търговец: МЕGA Shop Описание: Детайли плащане. Сума: **121.00 BGN** Дата: 09/30/2020 Номер на карта: \*\*\*\* \*\*\*\* 6513 Лично съобщение: I love OW

Въведете Вашите пароли

Нова динамична парола беше генерирана и изпратена, моля изчакайте нейното получаване. Въведете новата парола в поле "Динамична парола" и Вашата лична парола в поле "Статична парола".

| Нова динамі | ична парола      |         |
|-------------|------------------|---------|
|             | Динамична парола |         |
|             | Статична парола  |         |
|             | потвърди         |         |
| Изход       |                  | ? Помощ |

При желание от страна на картодържателя за смяна на статична парола и/или лично съобщение, процедурата е идентична на първоначалната регистрация и се извършва през Клиентската страница на Общинска банка на линк: <u>https://3ds.borica.bg/OBSHTINSKA</u>

При три последователни грешно въведени статични и/или динамични 3D пароли, Банката блокира използването на услугата "3D Сигурни плащания" със съответната карта. В този случай, картодържателят следва да посети офис на Банката!